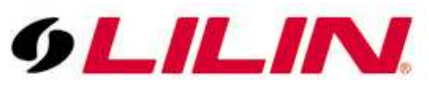

## **Merit LILIN Technical Support Document**

Document Number : Q00117 Date : 11/21/2014 Dept : Technical Support, Taipei

**Subject:** How to purchase LILIN Navigator Enterprise **Description:** To purchase LILIN Navigator Enterprise, follow steps below:

Step #1: Visit www.meritlilin.com or click

http://www.meritlilin.com/webe/html/products/show.aspx?id=322&kid=56%2c95 to download LILIN Navigator Enterprise 1.0.

**Step #2:** After installing LILIN Navigator Enterprise 1.0, click "?", About button and click "Buy" button.

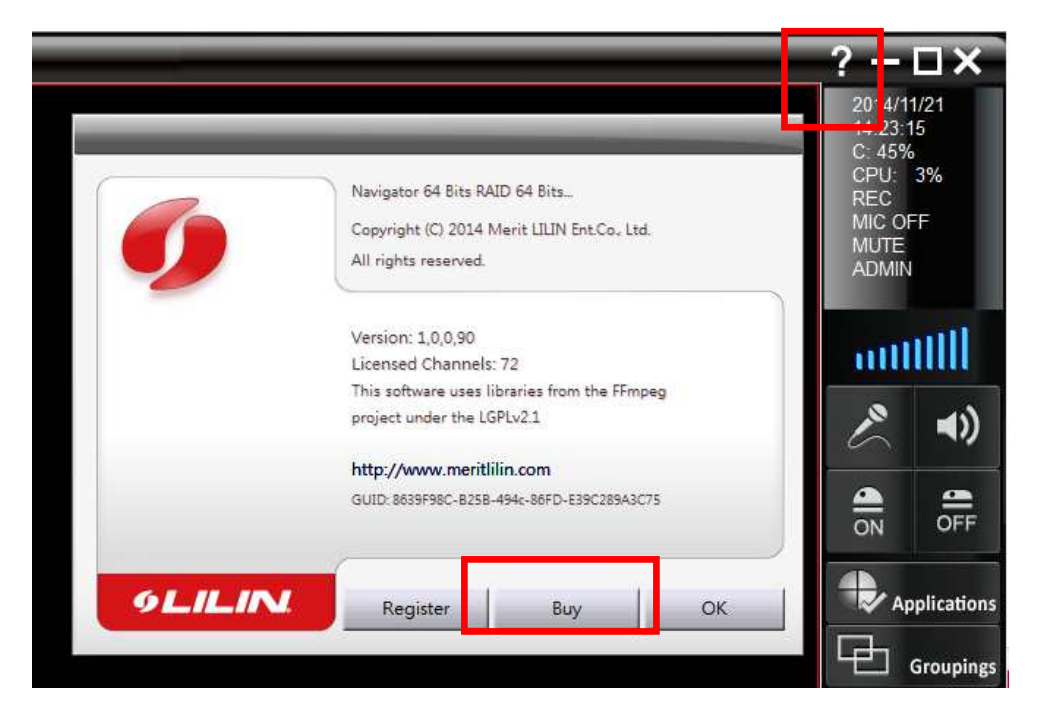

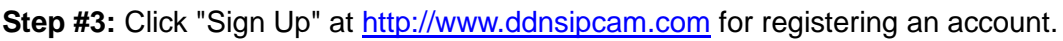

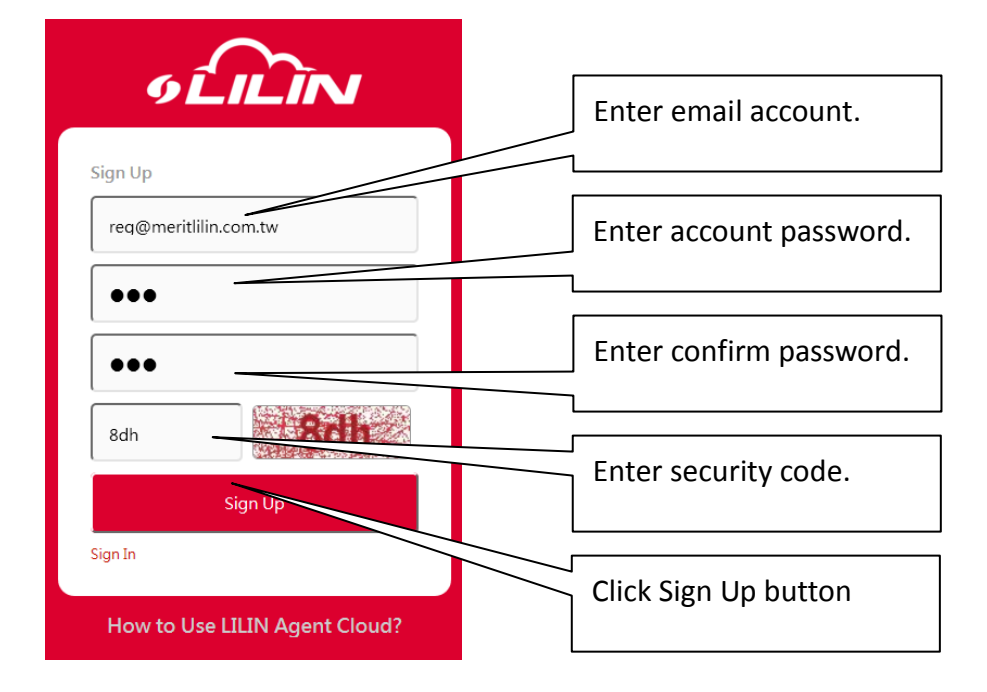

Select your LILIN Agent for purchasing Navigator Enterprise.

| Business                                                                                                    |   |
|----------------------------------------------------------------------------------------------------|---|
| Manufacturer                                                                                                    | • |
| Time Zone                                                                                                    |   |
| (GMT +8:00) Beijing, Perth, Singapore, Taipei                                                                                                    | - |
| Daylight Saving Time                                                                                                    |   |
| Use Daylight Saving Time                                                                                                    | • |
| Purchase from the Country of LILIN Agent                                                                                                    |   |
| Taiwan (張世賢   iverson@meritlilin.com.tw)<br>[ Please select ]                                                                                                    | • |
| Hawan (號世論)   verson@mertilin.com.tw)<br>United Kingdom (Steve   SteveLiddiard@meritilin.com)<br>Malaysia (Lhteh   Ihteh@ilin.com.my)<br>Italy (Massimo   massimo@meritilin.it)<br>Others (Lucy   lucy@meritilin.com.tw) |   |

**Step #4:** Use the newly registered account to login LILIN Agent Cloud.

| GLILIN                                                                 |                  |  |  |  |
|------------------------------------------------------------------------|------------------|--|--|--|
| Login LILIN Agent Account                                              |                  |  |  |  |
| chil                                                                   | om               |  |  |  |
| ••••                                                                   |                  |  |  |  |
| 5bmn                                                                   | Somb             |  |  |  |
| 🔲 Remember me                                                          |                  |  |  |  |
| Login                                                                  |                  |  |  |  |
| Sign Up                                                                | Forget Password. |  |  |  |
|                                                                        |                  |  |  |  |
| How to Use LILIN Agent Cloud?<br>You are coming from:101.8.49.193 (TW) |                  |  |  |  |

Step #5: After login, click on "Buy" tab and click on "Buy/30-Days Free Trail".

| 6 CON Agent Cloud                            |                                                                                                    | Design Tool   Project Planner   Support |  |  |
|----------------------------------------------|----------------------------------------------------------------------------------------------------|-----------------------------------------|--|--|
| User : chihkanghu@yahoo.com ( LILIN )        |                                                                                                    | Buy DDNS NAV Account                    |  |  |
|                                              | Navigator Lite                                                                                                    |                                         |  |  |
| LUNZ Series auto focus camera with 3 optica. | Navigator Enterorise<br>Click Buy/30-Days Free<br>Trial.<br>• 64bits software<br>• Navigate Client<br>• ONVIF upgrade option<br>• ANPR upgrade option<br>• File sync for IP camera, NVR, and CMX | 2 / 30-Days Free Trial                  |  |  |
| How to Use LILIN Agent Cloud?                |                                                                                                    |                                         |  |  |

**Step #6:** Copy the System ID from Navigator Enterprise and paste the System ID to Order Form. Enter site name and number of channels to finish the transaction.

- Click "Buy' button. A 30 days trial license key will be sent to your account.
   After we receive your payment, you will receive another key.

| User : chihkanghu@yahoo.com ( LILIN )                                                                                                    | ·                                                                                                    |                          |                                                                                                    |
|----------------------------------------------------------------------------------------------------|----------------------------------------------------------------------------------------------------|--------------------------|----------------------------------------------------------------------------------------------------|
|                                                                                                    | Order Form                                                                                                    | Buy DDNS NAV Account     | ?-                                                                                                    |
| <ul> <li>(正形) Theirs new frequencies with it option.</li> <li>・</li> <li>・</li></ul> | Total Purchase Channels         Ent: Channels : 16 (Free 16 + 0)         ONVIF Channels : 0         Buy Navigator Enterprise         System 10 (Copy and paste from Navigator About dialogue box)         Site Name         Add Enterprise Channels | by / Ji: Days Free Tride | Mari Adeese: Un<br>Unicode que Maris SCOT (CEMIN) COBESCIPIC DE LUXOX<br>Maris Adeese: Un<br>Unicode que Maris SCOT (CEMIN) COBESCIPIC DE LUXOX<br>Destrution Unicode (CEMIN) COBESCIPIC DE LUXOX<br>Unicode (CEMIN) COMPARE COMESCIPIC DE LUXOX<br>Unicode (CEMIN) COMPARE COMESCIPIC DE LUXOX<br>Unicode (CEMIN) COMESCIPIC DE LOXA (CEMIN) COMESCIPIC DE LOXA<br>UNICODE (CEMIN) COMESCIPIC DE LOXA (CEMIN) COMESCIPIC DE LOXA<br>UNICODE (CEMIN) COMESCIPIC DE LOXA (CEMIN) COMESCIPIC DE LOXA<br>UNICODE (CEMIN) COMESCIPIC DE LOXA (CEMIN) COMESCIPIC DE LOXA (CEMIN)<br>UNICODE (CEMIN) COMESCIPIC DE LOXA (CEMIN) COMESCIPIC DE LOXA (CEMIN)<br>UNICODE (CEMIN) COMESCIPIC DE LOXA (CEMIN) COMESCIPIC DE LOXA (CEMIN)<br>UNICODE (CEMIN) COMESCIPIC DE LOXA (CEMIN) COMESCIPIC DE LOXA (CEMIN)<br>UNICODE (CEMIN) COMESCIPIC DE LOXA (CEMIN) COMESCIPIC DE LOXA (CEMIN) COMESCIPICA (CEMIN) COMESCIPICA (CEMI |
|                                                                                                    | Please select                                                                                                    |                          |                                                                                                    |
|                                                                                                    | Add ONVIF Channels                                                                                                    |                          | GLILINI Register Buy OK                                                                                                    |
|                                                                                                    | Please select                                                                                                    | ₩,100% ·                 | · · · · · · · · · · · · · · · · · · ·                                                                                                    |
|                                                                                                    | Buy from LIUN Agent                                                                                                    |                          |                                                                                                    |
|                                                                                                    | LILIN HQ                                                                                                    |                          |                                                                                                    |
|                                                                                                    | ABUY CANCEL                                                                                                    |                          |                                                                                                    |

To check your purchasing status, kindly ask to contact Lucy Tan at lucy@meritlilin.com.tw.